| talising of the | http://www.markglinsky.com/ManualManor.html |
|-----------------|---------------------------------------------|
|                 |                                             |
| B               | Oberhei                                     |

# Strummer™

patent pending

# owners manual

| Purchase Date |  |
|---------------|--|
|---------------|--|

Price \_\_\_\_\_

Software Version no.\_\_\_\_

Memory Size

copyright 1991 Oberheim U.S.A.

you are reading p/n 117022.c

- The Strummer<sup>™</sup> is the first of the new generation of the Oberheim Perf/X, "**Perf**ormance E**X**pansion" MIDI modules.
- The Strummer takes MIDI notes and chords that are played on a **keyboard** and changes them into the way they would be played on a **guitar**. You have control over all settings. You set strum rate and direction, lead enhancement, chord voicing, and arpeggiation patterns and 28 other parameters.
- The Strummer has 96 presets including 64 permanently in ROM from the factory and 32 user presets in RAM for your custom programs.
- The Strummer can record short phrases or "riffs" and play them back when triggered from the keyboard. You select a "trigger key", play the riff and then press stop. If you press the "trigger key" again at the end, the riff is looped and starts vamping (repeating) until stop is pressed. These "riffs" are stored globally and can be used at any time from any preset!
- The Strummer has dynamic MIDI control over a number of it's parameters. Strum speed can be varied by velocity as can the number of notes used in a chord. You can even program chords "on the fly" using "Chord Capture". Once a chord is 'captured' it is held globally until a new one is captured.
- The Strummer fully supports System Exclusive allowing external storage and remote editing of Strummer programs.

7/9/91 3:14

# TABLE OF CONTENTS

| Setting up Strummer                  | 4  |
|--------------------------------------|----|
| Rear Panel Connections               | 4  |
| The Controls                         | 5  |
| The Display                          | 8  |
| How to Edit Parameters               | 9  |
| A Guided Tour of the Factory Presets | 11 |
| Abbreviations used by the Strummer   | 16 |
| Parameters                           | 17 |
| Arpeggiation Tables                  | 21 |
| Tempo Table                          | 22 |
| System Exclusive                     | 22 |
| If you have problems                 | 23 |
| Specifications                       | 25 |
| MIDI Details                         | 26 |
| Warranty                             | 28 |
| How to A Quick Reference             | 30 |
| Index                                | 31 |

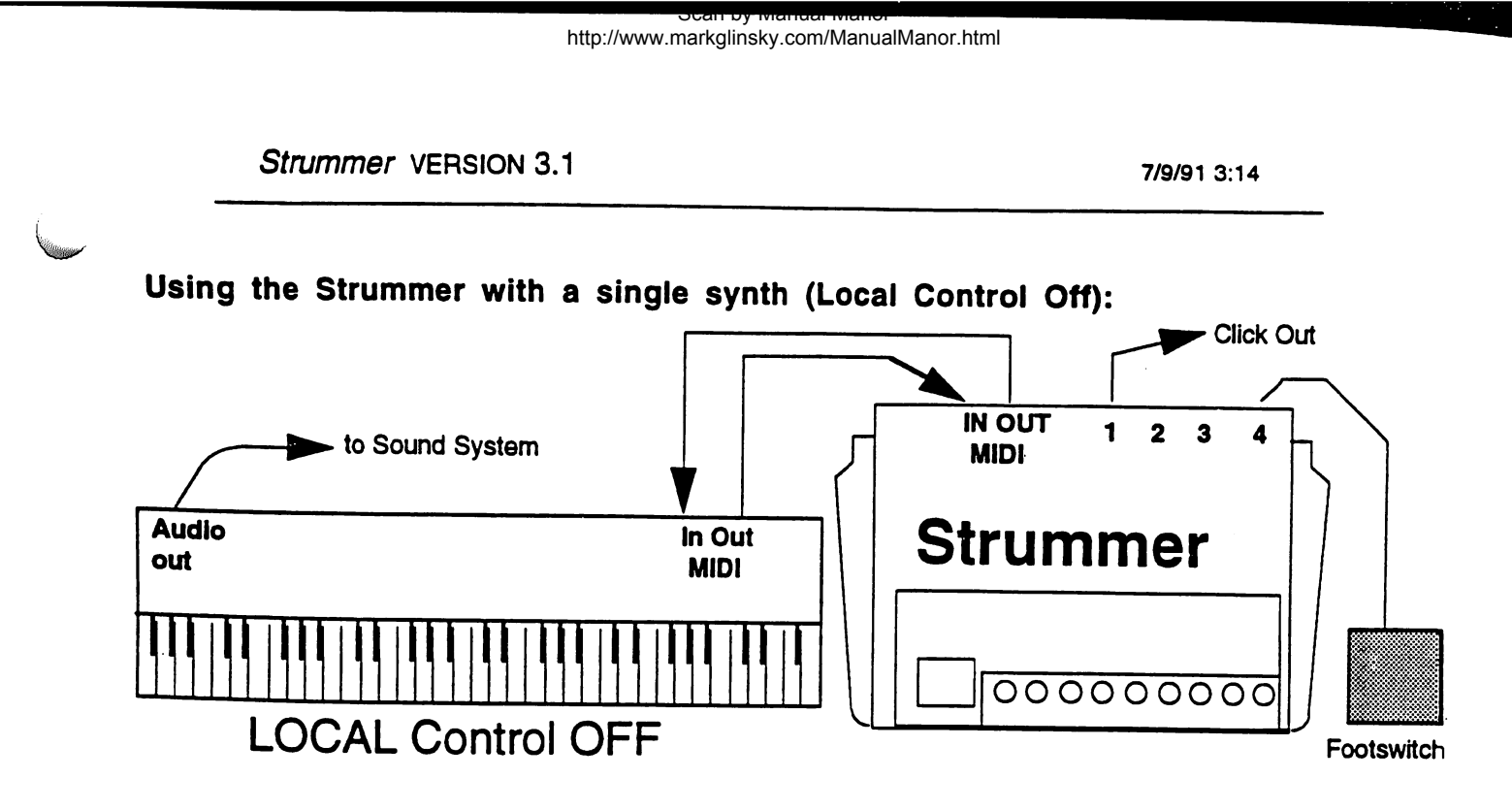

or with several synthesizers:

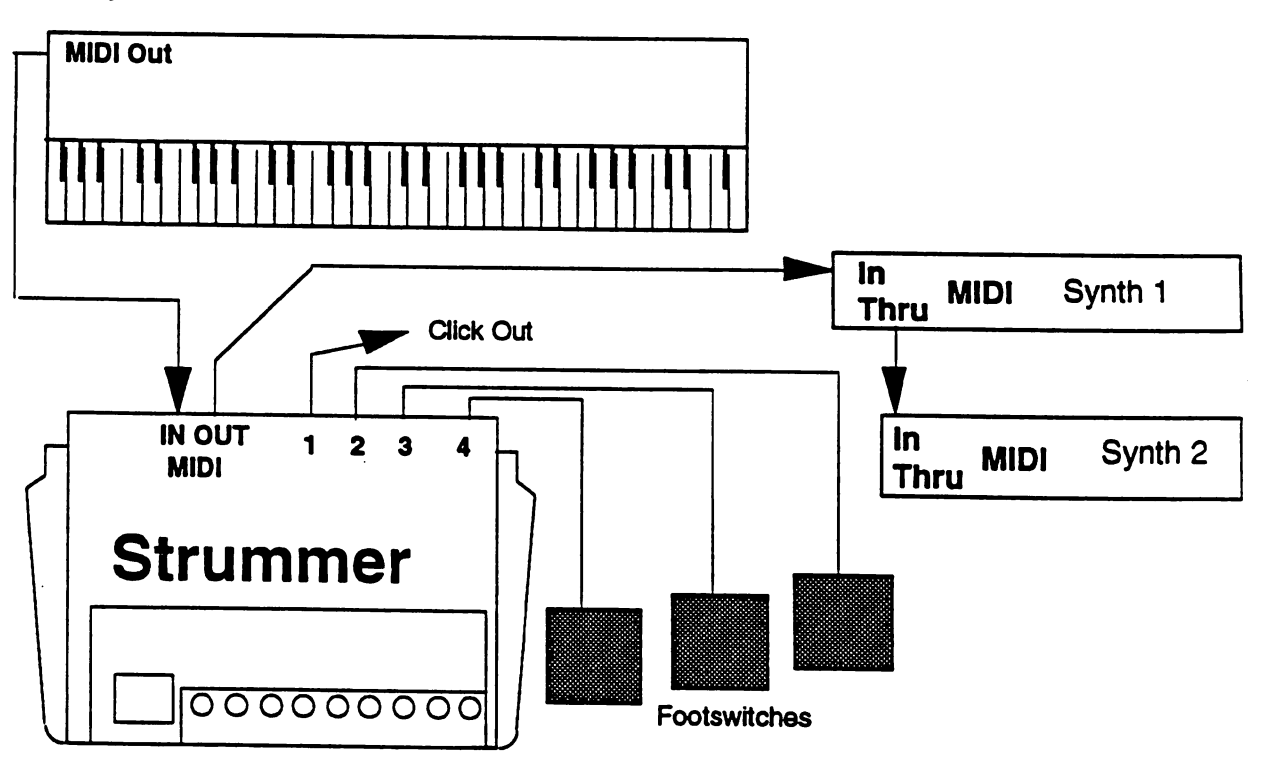

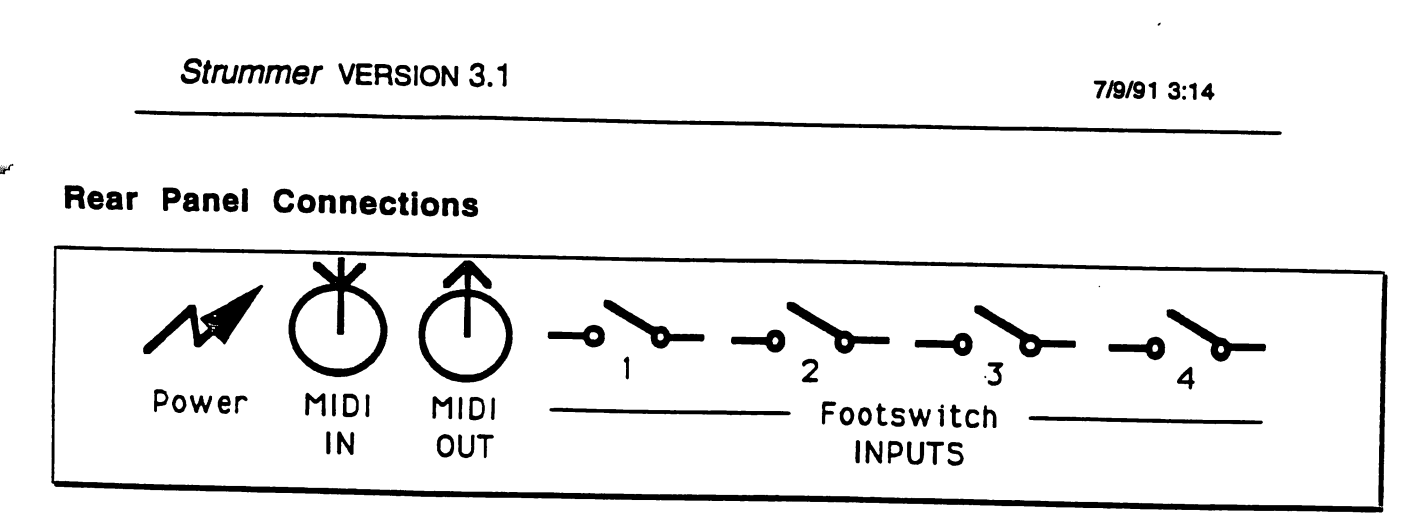

Power Supply, (9VDC / 200mA, center +) 2.1mm plug, 11.5mm barrel

MIDI In (from controller)

MIDI Out (to synth's)

- 1. Metronome Audio Out
- -or- Repeat Inhibit Footswitch 1 (see parameter 28)
- 2. Bypass Footswitch 2
- 3. Chord Capture Off Footswitch 3
- 4. Record/Play Footswitch 4

#### the controls...

The Strummer has 9 buttons on the front panel and uses four jacks on the rear panel as footswitch inputs and a click output. These buttons are:

#### Left Arrow

Changes the number in the display to a lower value.

#### **Right Arrow**

Changes the displayed number to a higher value.

#### ENTER

This button is used to "Enter" a new value or to select a parameter to edit (see Preset and EDIT Parameter).

#### Bypass

When Bypass is ON (LED lit), the MIDI IN is connected directly to the MIDI out / thru jack.

### MIDI Input Channel Select

This selects the MIDI channel the Strummer uses as an input. Notes and data on all other MIDI channels are sent directly to the out/thru jack unaltered. (see Appendix 1 "Strummer Details")

#### PRESET

When PRESET is ON the display will show the current Strummer preset. To change presets, use the Right & Left arrow buttons to select the new preset number. The numbers will flash to show the new preset is ready to be selected. Press ENTER to go to the new preset. If you want to cancel and stay at the current preset, just press the PRESET button again. The display will stop flashing and will show the current preset.

#### Edit Parameter

When Edit Parameter is selected, the display first shows the current parameter number. Use the Right/Left Arrow buttons to select a parameter number to edit. Once you have selected the parameter to change, press ENTER. The middle "dot" in the display (labeled "Value") will light and the display will now show the present value of this parameter (see the Parameters listing, page 28). If you change a parameter you must save the preset or the edit will be lost when you select a new preset.

#### Tempo, (internal)

When using the Strummer's internal clock, you use Tempo to set the clock speed. The number shown in the display is the number of milliseconds between 64th notes. (OK, we know this is a bit weird but it was done so we could fit the full tempo range on to the 2 digit display.) If you get as confused by this as I do, just remember The smaller the number, the faster the tempo.

(see page 22 for a conversion chart of tempo numbers to MM)

#### Tempo, (MIDI Clock)

The Strummer will automatically lock to external MIDI Clock. If MIDI Clock is sent to the Strummer MIDI In, it will over ride the Tempo Setting. If MIDI Clock stops, the Strummer continues at close to the same tempo.

#### **Record/STOP**

This is the button used to record "riffs".

#### To RECORD a Riff

1. Press Record, the display shows "SL" for Select key. The next MIDI note number the Strummer receives on it's input channel will be used as the "Trigger Key".

2. As soon as a note has been received, the display changes to "PL" for PLay riff. The Strummer will record as many notes as remaining memory allows. Controller data is not recorded. Pitch Bend will be recorded only if parameter 30 "Riff Bend" is ON. <u>Do not try to start the Riff on the Trigger Key</u>.

- To end a "riff" you have two choices.
   a.) If you want the riff to LOOP, press the "Trigger Key" again in tempo. When it is triggered, the riff will repeat until you hit the STOP button on Strummer.
  - b.) If you want the riff to Stop after playing once, press STOP.

If you run out of memory while recording a riff, the Strummer will drop back into preset mode. If you are out of memory and try to enter Record, the Strummer will display FL (for FULL) as soon as you have SeLected a Trigger Key.

The number of riffs you can record depends on the tempo and number of notes played. On average, you can get more than 25 riffs each with more than 10 notes, or 1 riff with more than 350 notes, or a single riff with 2 notes that are 20 minutes apart.

To ERASE a Riff

- 1. Press Record.
- 2. SeLect the Trigger Key for the riff you want to erase.
- 3. Press Record again. Make sure that you don't have any MIDI data coming into the Strummer or you will wind up recording a new riff.

To PLAY a Riff

- 1. Press the Trigger Key recorded for that Riff.
- 2. To stop playback, Press STOP or ENTER.

If a Riff contains a key that has been used as a Trigger Key for another Riff, the Strummer will start playing that Riff as soon as it comes to that key. It will NOT go back and finish the first Riff.

## Port 1 (Global parameter 28)

The first phone jack on the back, next to the MIDI out is marked 1. This is "Port 1" and can be used as a footswitch INPUT or as the Click OUTPUT. Use Global parameter 29 to make your choice.

- 1. Press EDIT Parameter
- 2. use the arrow keys to select parameter 28

3. Press ENTER

4. Use the arrow keys to select either;

PD = jack is used for "Repeat Inhibit" pedal input

CL = jack is used for "Click" output

- 5. Press ENTER
- 6. Press PRESET to leave Edit Mode

The footswitch inputs are designed for an Oberheim FS-7 or equivalent. The FS-7 is a momentary switch wired between the tip and sleeve of a mono 1/4"phone plug. It doesn't matter if the switch is normally open or closed. As long as it is connected BEFORE power is turned on, the Strummer will figure out which type it is and respond correctly.

7/9/91 3:14

#### Port 2

The second phone jack on the back, marked 2, is Bypass. It is the same as pressing the Bypass button on the front panel.

#### Port 3

The third phone jack on the back, marked 3, is Chord Capture on/off. The footswitch will only work on Presets with Chord Capture on (parameter 10)

#### Port 4

The fourth phone jack on the back, marked 4 is Record/STOP. It is the same as pressing the RECORD/STOP button on the front panel.

#### Display: 2 digits & 2 dots

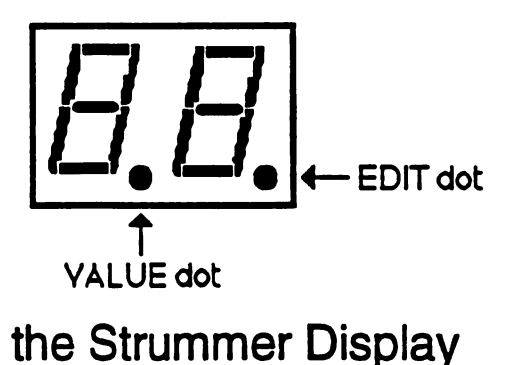

The Strummer display has two numeric digits and two "dots".

When the PRESET LED is on, the numbers in the display are the current preset.

Flashing numbers are used to alert you that a new preset is being selected, but is not yet active. Press ENTER to select the new preset, or press PRESET to stay at the current preset. The numbers will stop flashing and will display the current preset.

When the EDIT PRESET LED is on, the numbers are used to show both the parameter number and value of that parameter. When you first press the EDIT PRESET button, the number in the display is a Parameter number. Pressing ENTER changes the display to show the value of that parameter. The VALUE dot (in the bottom center of the display) comes on to remind you that you are looking at a Value setting for the Parameter you've selected. To see the Parameter number again, Press ENTER (see Changing Parameters in the next section).

If you change the value of a parameter, the EDIT dot comes on to show you that you have changed the setting for that parameter. If you press ENTER, the new value will be used for the parameter (see Changing Parameters in the next section).

7/9/91 3:14

Before we start using the Strummer, it might help to know how to edit the Parameters and how to save those changes.

How to EDIT the Parameters

#### **Changing Parameters:**

 Press "EDIT PRESET" button >The display is now showing a Parameter number.
 Use the "RIGHT ARROW" and "LEFT ARROW" push buttons to select the parameter you want to change. >The display shows the current parameter number.
 Once you get to the parameter you want to change, Press "ENTER". >The display now shows the current VALUE for the selected parameter. The VALUE dot (lower center of the display) comes on to show that you are looking at the parameter VALUE.
 Use the "RIGHT ARROW" and "LEFT ARROW" buttons to select the new value for the parameter. >As soon as you change the value, the EDIT dot will come on to show

• NOTE: IF YOU CHANGED THE VALUE and WANT TO PUT IT BACK WHERE IT WAS, BUT YOU CAN'T REMEMBER WHAT IT WAS, PRESS "EDIT" before doing anything else. This will take you out of VALUE without changing the parameter.

that you are changing the value setting.

5 The new value will not take effect until you Press "ENTER". >The display will now show the Parameter number. The VALUE dot goes off since the display is now showing the Parameter Number, and the EDIT dot is now off since you have completed an edit.

7/9/91 3:14

#### Saving Preset

Once you have edited a Strummer Preset, you can save it to the USER PRESET area (Presets 65 to 96).

- If you select a new preset without saving your edits, all changes will be lost.
  - 1. Press "EDIT PRESET".
  - 2. Use the "RIGHT ARROW" key to select "PF" (Preset Function).
  - 3. Press "ENTER" to select Save Preset function >The display will show "SP"
  - Press "ENTER".
     >The display will show the last user preset number selected. The PRESET LED will flash as a caution signal that you are about to store a preset.

• You must press ENTER to save your preset. If you press the PRESET button you will still be in the edited preset, but your changes will NOT have been saved.

 Use the "RIGHT ARROW" and "LEFT ARROW" push buttons to select a Strummer Preset number for this program.
 The display shows the Preset number selected.

• IMPORTANT: The old settings for this preset number will be erased when the new program is stored.

- 6. Press ENTER to save preset.
  - >The display shows PF. (because you are still in EDIT Parameter)
- 7. Press Preset to leave the EDIT mode.
  - > The display now shows the new preset number.

• If the display shows the OLD Preset number, you didn't press ENTER. You can still save your edit by pressing the Edit Preset button and starting with step 3 above.

7/9/91 3:14

### A guided tour of the Factory Presets:

The Strummer has 64 Factory Presets, this is a list of the first 20. The remainder are variations using the Strummer keyboard split. Presets 21 to 40 are active above the split, presets 41 to 64 work below the split point. The split point is at MIDI note number 60 (middle C).

As part of our guided tour, we will look at one parameter in each preset as an example of things you can change. Remember, if you want to keep a change, you must save the preset in the user preset area (presets 65 to 96).

To begin, make sure you system is connected properly (see Setup) and that your controller's MIDI output channel, the Strummer MIDI In, and your synth are all set to the same MIDI channel.

The Strummer will sound best if you follow a couple of guidelines for selecting sounds or when creating your own. Avoid using patches that are too "fat", and ones with too big of an attack click- these sound good if you are playing one note at a time, but when you stack up six notes, like the strummer does, it can drown you in MIDI soup. The same limits apply for synth sounds with a lot of internal processing (reverb & dsp). In general it will be the patches that sound a bit "thin" when played solo that will sound best strummed in a chord.

#### **Factory Presets**

| 01:         | Folk Guitar                               | 12 |
|-------------|-------------------------------------------|----|
| 02:         | Rock Guitar, BARRE Chords                 | 12 |
| 03:         | Lullaby Acoustic                          | 12 |
| 04:         | 12 String                                 | 10 |
| 05:         | Plucked Guitar with Chord Capture         | 10 |
| 06.         | Space Guitar                              | 13 |
| 07.         | lazz Qth                                  | 14 |
|             | 1 Note Berro Oberrie                      | 14 |
| 00.         | Thole Barre Chords                        | 14 |
| 09:         | Open strummer                             | 14 |
| 10:         | Stris Guitar                              | 14 |
| 11:         | The Bug                                   | 15 |
| 12:         | Two Channel Open Guitars                  | 15 |
| 13:         | Folk Guitar 7th                           | 15 |
| 14:         | Power Chords                              | 15 |
| 15:         | Low Acoustic                              | 15 |
| 16:         | Inverted 12 String                        | 15 |
| 17:         | Predictable Strum                         | 10 |
| 18:         | Jazz 9th Barre Chords                     | 10 |
| 19          | Chord Capture & Octave (fact note report) | 16 |
| 20.         | Closed Strummer                           | 16 |
| <b>-v</b> . |                                           | 16 |

7/9/91 3:14

**Preset 01: Folk Guitar** • changing the strum rate parameter 00

Use an Acoustic Guitar patch on the synth and select preset 01 on the Strummer. Press Bypass on the Strummer (the Bypass LED comes On) and play a three note chord. Now press Bypass again (LED Off) and play the same three note chord. Welcome to strumming.

Your three note cord has been converted to a guitar chord as played on all six strings. The appropriate notes have been doubled and depending on the chord played one or more notes have been transposed up or down an octave. With this preset, the guitar is playing open chords transposed to play only on the first 5 frets.

The newly formed chord is then sent one note at a time, with a slight delay between notes just as if it had been "strummed" on a guitar.

If you want to change the strum rate, all you have to do is Edit a single parameter.

- 1. Press EDIT PRESET.
- 2. Use the Right/Left arrows to select 00 (Strum Rate)
- 3. Press ENTER (note the VALUE LED comes on)
- 4. Use the RIGHT/LEFT ARROWS to select the new Strum Rate.
  - oF= OFF (no strum), 01 (fastest rate) to 99 (slowest)

Preset 02: Rock Guitar, BARRE Chords •setting up barre chords parameter 08

Use an Electric Guitar sound on the synth and select Strummer preset 02. As you play up and down the keyboard you will notice that the chords follow the octave you are playing.

Your chord is converted into a "barre" chord, notes are only transposed if they are "out of reach" for that position on a guitar neck. The Strummer uses the lowest note of your chord as the root and places the remaining notes on the higher strings in order. The range is not restricted by the Strummer allowing you to have an 8 octave guitar neck if you want.

To change the type of guitar chord the Strummer uses, all you have to change is a single parameter.

1. Press EDIT PRESET.

2. Use the RIGHT/LEFT ARROWS to select 08 (Chord Transposition Type)

3. Press ENTER (note the VALUE LED comes on)

4. Use the RIGHT/LEFT ARROWS to select the new Chord Type.

oF= OFF (use chord as played on keyboard),

01 (Open Chord, transposed as if played on the first 5 frets),

02 (Barre Chord, takes lowest note played on keyboard and uses it as the root of the chord. Lo E string plays the root with the rest of the notes assigned to the higher strings. Sounds the new chord in same range as played on keyboard.),

03 (Spread Chord, inverts and transposes chord as necessary to play each note a fifth apart. Sounds the new chord in same range as played on keyboard.)

#### Preset 03: Lullaby Acoustic

• next channel assignment parameter 24

Use an Acoustic Guitar patch on the synth and select preset 03 on the Strummer. You will notice the "Multi Channel Out" LED comes on. If you have a second synth (or are using a multi-timbral synth), set-up a second sound up to respond to MIDI channel 2.

All notes and chords played are "Echoed" on MIDI channel 2 using arpeggiation table no. 4. The Strummer can use additional channels to send echos, to send just chords, or just single notes. This is called the "Next" channel. You can use all 16 MIDI channels if you like. This preset also uses "Chord Sustain" (see next).

If you want to change the Multi Channel Out signal, or turn it off, you need to edit parameter 24 "Next Channel Assignment".

- 1. Press EDIT PRESET.
- 2. Use the RIGHT/LEFT ARROWS to select 24 (Next Channel Assignment)
- 3. Press ENTER (note the VALUE LED comes on)
- 4. Use the RIGHT/LEFT ARROWS to select the new Next Channel Assignment. oF= OFF (no Multi Channel Out),
  - 01 (Chords sent on Next Channel),
  - 02 (single notes sent on Next Channel),
  - 03 (Echo's/Arpeggiation sent on Next Channel),
  - 04 (same notes and chords as main channel, but with velocity inverted. The softer you play, the louder the Next Channel.)

#### Preset 04: 12 String

•chord sustain parameter 11

Use an Acoustic Guitar patch on the synth and select preset 04 on the Strummer.

This effect is created by using a fast Echo (parameter 20) transposed up 1 octave (parameter 22) with Chord Sustain on (parameter 11). The speed of the echo is set by Repeat Rate (parameter 19).

To see the interaction between these parameters, try changing each one in turn.

Parameter 20, The number of times a note will repeat

Parameter 22, The Echo Transposition

Parameter 11, Chord Sustain (Holds each chord until the next one is played.) Parameter 19, Repeat Rate

# Preset 05: Plucked Guitar with Chord Capture

•strum mute 06 & velo thresh 05

Use an Electric Guitar sound with a long sustain on the synth and select Strummer preset 05. This preset uses Chord Capture (parameter 10). If you have a footswitch (Oberheim FS-7 or equivalent) you can plug it into jack 3 and use it to turn Chord Capture On and Off (this only works on presets that are programmed for Chord Capture).

7/9/91 3:14

Even though your synth patch has a long sustain, the output of the Strummer is a short tone, like palm muting on a guitar. Parameter 06 (Strum Mute) gives the Strummer this control over the synth.

Strum Mute allows you to program the Strummer to Mute chords in a variety of ways. You can use the split point (parameter 26) or the velocity threshold (parameter 05) or even alternate chords as the trigger to cause a mute.

Try setting Velocity Threshold (parameter 05) to 63, and Strum Mute (parameter 06) to 02. This will mute chords below m.forte (medium volume) but will sustain everything played louder.

#### Preset 06: Space Guitar•Arpeggiation patterns parameter 07

Space Guitar use Arpeggiation table number 1 plus Echo. To change the pattern, use parameter 07, Arpeggio Pattern. Changing the "Echo" rate is done from parameter 19, Repeat Rate.

The repeat rate value is the number of MIDI clock ticks between echoed notes, so a larger number means a slower echo.

#### Preset 07: Jazz 9th

•Deviation parameter 07

If you play a simple E minor chord using preset 07, you will hear an F# (the 9th) on top. The Strummer uses parameter 09 "Deviation" to play a note that is always a fixed number of 1/2 steps above the lowest key. In this case, 14 semitones. If you change parameter 09 to 10 (10 semitones), the interval becomes a minor 7.

#### Preset 08: 1 Note Barre Chords •Chord Velocity Effect parameter 14

Preset 8 uses "Chord Capture". When you play a chord, the Strummer "captures" the chord and uses it to play new chords when you play single notes. The Strummer treats single notes as the lowest note of the chord and transposes accordingly.

A second effect is also in use on this preset. Depending on how hard you play a single note, you get more notes. Parameter 14 "Chord Velocity Effect" determines how many notes are played. Parameter 05 "Velocity Threshold" is used to set the level when this starts working.

#### Preset 09: Open strummer

•Chord Capture parameter 10

This is another preset that uses "Chord Capture". Try playing a chromatic scale scale up the keyboard. This preset is the opposite of no. 20.

#### Preset 10: 5ths Guitar

•Echo Transposition parameter 22

5ths Guitar uses parameter 22 "Echo Transposition" to play a second note an octave and a fifth above each key pressed. The repeat rate (parameter 19) is fast

7/9/91 3:14

enough so you don't hear it as a discrete echo. Imagine being able to take a 12 string guitar and tune the 2nd string in each pair up a 5th.

#### Preset 11: The Bug •Chord Capture with slow Strum

Preset 11 is an examples of the range of the Strummer. Chord Capture is on and the Strum rate is set to it's slowest value (99). Try playing a Maj.7 chord and then wandering around the keyboard with single notes.

# Preset 12: Two Channel Open Guitars •Multi-channel out (by parameter 24)

When you select preset 12, the Multi-channel Out LED comes On. Two Channel Open Guitars uses the Strummer's ability to send different things on more than one MIDI channel at a time.

We have set parameter 24 "Next Channel Assignment" to send chords on the next MIDI channel above Strummer's MIDI channel. Of course if you have Strummer set to MIDI channel 16, we wrap around so that the next channel used is no. 1.

The factory setting for the "Number of Next" (parameter 25) is one. If you change to a number higher than 1, the note assignments going to the Next Channel are rotated. Try setting it to 3 and using very different sounds on the next three MIDI channels so you can hear the effect clearly. If you play the same three note chord several times, you will hear the notes move between sounds as Strummer rotates channels used for each note in turn.

#### Preset 13: Folk Guitar 7th

Just like our Jazz 9th preset, this one uses parameter 09 "Deviation". This time we have a minor 7th (10 semitones) programmed.

#### Preset 14: Power Chords

This is another electric guitar preset. We are using Chord Capture (parameter 10) and Chord Transposition Type (parameter 8) to create those metal power chords.

#### Preset 15: Low Acoustic

By setting parameter 13 "Chord High String" to 4, the Strummer uses only the 1st 4 strings for chords. Parameter 16 "Note Low String" is set to 2 so the Strummer uses only the first 2 strings for individual notes.

### Preset 16: Inverted 12 String

Where preset 04 used a fast echo up 1 octave to create a 12 string guitar, this preset transposes down 1 octave. Parameter 22 "Echo Transposition" is set to 00 for down 1 octave. (A value of 12 is "No Transpose", and 24 is "Up 1 octave".)

7/9/91 3:14

#### Preset 17: Predictable Strum •Chord

•Chord Low String parameter 12

As in preset 15, we are using the Chord Low String and Chord High String (parameters 12 and 13) to limit the chords strummed to only 4 strings. Combined with a slower strum rate, it makes it easier to follow from the keyboard.

#### Preset 18: Jazz 9th Barre Chords

This time we've changed Chord Transposition Type (parameter 08) to Barre Chords. The 9th above the lowest key comes from parameter 09 "Deviation".

#### Preset 19: Chord Capture & Octave (fast note repeat)

With preset 19, we have combined chord capture with a fast repeat transposed up an octave. The parameters involved are;

- 10 Chord Capture
- 19 Repeat Rate
- 20 Max Repeat
- 22 Echo Transposition

#### Preset 20: Closed Strummer

And the last of our tour is Closed Strummer. This is the opposite of the Open Strummer preset. By now you should have a good feeling for what the Strummer does and how to program it. Have fun.

#### Abbreviations used by the Strummer:

| Above Split point   |                                                                                                    |
|---------------------|----------------------------------------------------------------------------------------------------|
| hel ow Split point  |                                                                                                    |
|                     |                                                                                                    |
| CLick out           |                                                                                                    |
| Piff memory ELILI   |                                                                                                    |
|                     |                                                                                                    |
| OFF                 |                                                                                                    |
| ON                  |                                                                                                    |
|                     |                                                                                                    |
| Pedal               |                                                                                                    |
| Preset Function     |                                                                                                    |
|                     |                                                                                                    |
| PLay Hiff           |                                                                                                    |
| Sel ect Trigger Key |                                                                                                    |
| Derect myyer key    |                                                                                                    |
| Save Preset         |                                                                                                    |
|                     | Above Split point<br>beLow Split point<br>CLick out<br>Riff memory FULL<br>OFF<br>ON<br>Pedal<br>Preset Function<br>PLay Riff<br>SeLect Trigger Key<br>Save Preset |

| Parameter List |                                                               |             |                                                                                                    |  |  |  |
|----------------|---------------------------------------------------------------|-------------|----------------------------------------------------------------------------------------------------|--|--|--|
| NO             | Name                                                          | VALUE       | Function                                                                                                    |  |  |  |
| 00             | Strum Rate                                                    | oF, (01-99) | oF (OFF, no Strum)<br>01 (Fastest)-99 (Slowest)                                                                                                    |  |  |  |
| 01             | Strum Velocity                                                | oF, on      | Chords above velocity threshold (parm.<br>05) are strummed                                                                                                    |  |  |  |
| 02             | Velocity Average                                              | oF, on      | Uses the average velocity of input for chord.                                                                                                    |  |  |  |
| 03             | Lead Enhancement                                              | oF, on      | Accents 1st note of chord<br>(assumes root position)                                                                                                    |  |  |  |
| 04             | Strum Direction                                               | oF, (01-03) | oF (OFF)<br>01 (chords below split are<br>strummed down){parm26}<br>02 (chords below velocity<br>threshold are strummed down)<br>{parm05}<br>03 (chords above velocity<br>threshold are strummed down)                                                                                                    |  |  |  |
| 05             | Velocity Threshold                                            | (01-99)     | Sets threshold for all velocity dependent parameters. No. = MIDI Velocity value                                                                                                    |  |  |  |
| 06             | Strum Mute                                                    | oF, (01-04) | oF (OFF)<br>01 (chords below split are<br>muted){parm26}<br>02 (chords below velocity<br>threshold are muted) {parm05}<br>03 (chords above velocity<br>threshold are muted) {parm05}<br>04 (chords are muted on<br>alternate strums)                                                                          |  |  |  |
| 07             | Arpeggio Pattern<br>(see Arpeggiation table<br>pages 20 & 21) | oF, (01-07) | Selects arpeggio table<br>NOTE: Repeat Max (Parameter<br>no. 20) must be set to 1 or larger<br>for the Arpeggiation to sound.<br>also Decay Rate (parameter 18)<br>and Repeat Rate (parameter 19)                                                                                                    |  |  |  |
| 08             | Chord Transposition<br>Type                                   | oF, (01-03) | oF (chord strummed unaitered)<br>01 (Open chord: as played on<br>first 5 frets)<br>02 (Barre chord: Assumes root<br>position, takes lowest note on<br>chord and places it on the lo E<br>string and barres)<br>03 (Spread chord: Transposes<br>notes for a minimum of 7<br>semiTones (P5th) between<br>notes) |  |  |  |

| 00 | Deviation             |             |                                                                                                    |
|----|-----------------------|-------------|----------------------------------------------------------------------------------------------------|
|    |                       | 0F, (01-23) | 01 (adds a new note above the<br>lowest note in the chord) Range<br>is in semi-tones from 1 to 23.<br>Deviation is added to chord<br>BEFORE transposition.                                                                                                    |
| 10 | Chard Capture         |             |                                                                                                    |
|    |                       | OF, (U1-U2) | 01 (Complex:Last chord played is<br>used as basis for constructing a<br>chord when a single note is<br>played. Chord form is transposed<br>and inverted to a range that<br>surrounds the single note)<br>02 (Simple: Single note is always<br>the lowest note of chord) |
| 44 | Chard Quete           | ·····       |                                                                                                    |
|    | Chora Sustain         | o⊢, on      | Sends controller #64 (pedal) down when<br>a chord is played. Each new chord<br>causes pedal up/pedal down cycle.                                                                                                    |
| 12 | Chord Low String      |             | The lowest string used for a short                                                                                                    |
|    | Chord Low Stilling    | (01-08)     | 01 (Lo E)<br>02 (A)                                                                                                    |
|    |                       |             | 06 (HI E)                                                                                                    |
| 12 | Chard Illiah Otain    |             |                                                                                                    |
|    | Chora High String     | (01-06)     | The highest string used for a chord.<br>01 (Lo E)<br>02 (A)                                                                                                    |
|    | 1                     |             | <br>06 (Hi E)                                                                                                    |
| 11 | Chard Valasity Filest |             | 1                                                                                                    |
| 14 | Chord velocity Effect | oF, on      | Uses Velocity Threshold (param05)<br>If over threshold all notes in<br>chord are played. Chords played<br>softer than threshold have more<br>notes subtracted the softer the<br>chord is played.                                                                        |
| 15 | Note Transposition    | oF on       | Transposes all potes (pot just chorde)into                                                                                                    |
| L  |                       |             | range of guitar strings.                                                                                                    |
| 16 | Noto Low States       |             |                                                                                                    |
|    | Note Low String       | (01-06)     | The lowest string used for note<br>Transposition (parm15)<br>01 (Lo E)<br>02 (A)<br><br>06 (Hi E)                                                                                                    |
|    | Note Lich Ot i        |             |                                                                                                    |
|    | Note High String      | (01-06)     | The highest string used for note<br>Transposition {parm15}<br>01 (Lo E)<br>02 (A)<br>                                                                                                    |
|    |                       |             |                                                                                                    |

| 18 | Decay Rate                  | oF, (01-99) | The decay amount value is subtracted<br>from the velocity value of each note when<br>echoed or arpeggiated (see parm.20)                                                                                                    |
|----|-----------------------------|-------------|----------------------------------------------------------------------------------------------------|
| 19 | Repeat Rate                 | (01-99)     | Number of MIDI Clock pulses between<br>repeated notes.(see parm.07)<br>Runs from Tempo value or MIDI Clock<br>(if present).<br>01 (fastest repeats)<br>24 (= Tempo value)<br>99 (slowest repeats)                                |
| 20 | Max Repeat                  | oF, (01-99) | The maximum number of times a note will repeat when echoed (see {parm07})                                                                                                    |
| 21 | Max Voices                  | (01-12)     | The maximum number of notes in a chord that will be echoed or arpeggiated.                                                                                                    |
| 22 | Echo Transposition          | (00-24)     | Transposition in semi tones<br>00 (-1 octave)<br>12 (no transpose)<br>24 (+1 octave)                                                                                                    |
| 23 | Delay Sustain               | oF, on      | Holds controller #64 (sustain) on while notes are echoed                                                                                                    |
| 24 | Next Channel<br>Assignment  | oF, (01-04) | <ul> <li>oF (OFF)</li> <li>01 (chords sent out next channel)</li> <li>02 (notes sent on next channel)</li> <li>03 (echoes go out next channel)</li> <li>04 (sends inverted velocity out next channel)</li> </ul>                 |
| 25 | Number of Next              | (01-16)     | The total number of "next" channels<br>used. When greater than1, notes rotate<br>assignments with each note going to a<br>new channel. Assignment wraps back to<br>the first "next" channel and the rotation<br>continues.       |
| 26 | Keyboard Split              | oF, (01-99) | MIDI note no. of the split point.<br>Split occurs above this number. Used<br>by other parameters (see parm. 27)<br>The split only effects incomming notes<br>and does not change notes from riffs,<br>echos, or arpeggios.       |
| 27 | Keyboard Split<br>Direction | bL, 01, Ab  | <ul> <li>bL Strummer passes notes unaltered<br/>Below split point</li> <li>01 Strummer ignores notes Above split</li> <li>Ab Reverses Strum direction Above split<br/>point while strumming normally<br/>below split.</li> </ul> |

7/9/91 3:14

# **Global Parameters**

NOTE: Global parameters are NOT saved as part of a Preset. They are retained in memory by the battery.

| 20                     | Destd                 | · · · · · · · · · · · · · · · · · · · |                                             |
|------------------------|-----------------------|---------------------------------------|---------------------------------------------|
| 20                     | ροπ i assign          | CL, Pd                                | Used to set Jack no. 1 to either:           |
|                        | -                     |                                       | CL (Click Output (Metronome))               |
| L                      | 1                     |                                       | Pd (Pedal Input (Echo Off))                 |
| <u> </u>               |                       |                                       |                                             |
| 29                     | Preset Change         | oF. (01-99)                           | oF (Strummer ignores program change         |
|                        | Channel               |                                       | commands)                                   |
|                        |                       |                                       | 01 to 16 (receives part, change             |
|                        | 1                     |                                       | on MIDI channel nn)                         |
|                        |                       |                                       | 17 to 99 (uses MIDI controller pp           |
|                        |                       |                                       | to set Strummer pam. Uses MIDI              |
| L                      |                       |                                       | In channel)                                 |
| 20                     | <b>D</b> iff <b>D</b> |                                       | ······································      |
| 30                     | Riff Bend             | oF, on                                | Records Pitch Bend in Riff                  |
| 21                     |                       |                                       |                                             |
| 31                     | Chord Detect          | (01-40)                               | Sets the window to decide between           |
| 1                      |                       |                                       | notes and chords. Notes played faster       |
|                        |                       |                                       | are interpreted as part of a chord, unless  |
|                        |                       |                                       | a note off is received. Default value is 20 |
| L                      | L                     |                                       | mSec.                                       |
| 32                     |                       |                                       | Y                                           |
|                        | An Notes OFF filter   | on, o⊢                                | Removes MIDI "All Notes Off" message        |
|                        |                       |                                       | from active channel. Some older             |
|                        |                       |                                       | keyboards send this message when all        |
| Announce of the second |                       | L                                     | keys are up, truncating echos and riffs.    |
| PRES                   | SET FUNCTION          |                                       |                                             |
| PF                     | Preset Eurotien       | 00.01                                 |                                             |
|                        | Freset Function       | SP, 01                                | SP (Save Preset, Prompts for Preset         |
|                        |                       |                                       | number)                                     |
| ***********            |                       |                                       | 01 (Send PRESET SysExe)                     |

# Strummer Parameter 07, Arpeggiation Table

|                          | 1          | 2         | 3          | 4            | 5           | 6          | 7                 | 8                 | 0                  | 10           |              | 10           |
|--------------------------|------------|-----------|------------|--------------|-------------|------------|-------------------|-------------------|--------------------|--------------|--------------|--------------|
| 0F                       | -          | -         | -          | _            | -           | _          |                   |                   |                    |              |              | 12           |
| 01<br>"minor7"           | 5th        | -7th      | Oct.       | Oct&-<br>3rd | Oct&<br>5th | Oct&       | root              | -3rd              | 5th                | -7th         | Oct.         | -<br>Oct&    |
| 02<br>"Octaves"          | Oct.       | 2oct.     | Oct.       | root         | Oct.        | 2oct.      | root              | Oct.              | 2oct.              | Oct.         | root         | Oct.         |
| 03<br>"Chromatic"        | Dn<br>-2nd | Dn<br>2nd | Dn<br>-3rd | Dn<br>3rd    | Dn<br>4th   | Dn<br>dim5 | Dn<br>5th         | Dn                | Dn                 | Dn           | Dn           | Dn           |
| 04<br>"Up/Dn "           | Dn<br>Oct  | root      | Oct        | root         | Dn          | root       | Oct               | root              | Dn                 | root         | Oct          | Oct.<br>root |
| 05<br><b>"</b> 5ths"     | root       | 5th       | Oct        | Oct&<br>5th  | root        | 5th        | Oct               | Oct&              | root               | 5th          | Oct          | Oct&         |
| 06<br>"Whole Tone<br>Up" | 2nd        | 3rd       | Aug4       | Aug5         | Aug6        | Oct.       | Oct&<br>2nd       | Oct&<br>3rd       | Oct&<br>Aug4       | Oct&<br>Aug5 | Oct&<br>Aug6 | 5th<br>2oct  |
| 07<br>"Whole Tone<br>Dn" | Dn<br>2nd  | Dn<br>3rd | Dn<br>Aug4 | Dn<br>Aug5   | Dn<br>Aug6  | Dn<br>Oct. | Dn<br>Oct&<br>2nd | Dn<br>Oct&<br>3rd | Dn<br>Oct&<br>Aug4 | Dn<br>Oct&   | Dn<br>Oct&   | Dn<br>2oct   |

Strummer Parameter 07, Arpeggiation Table

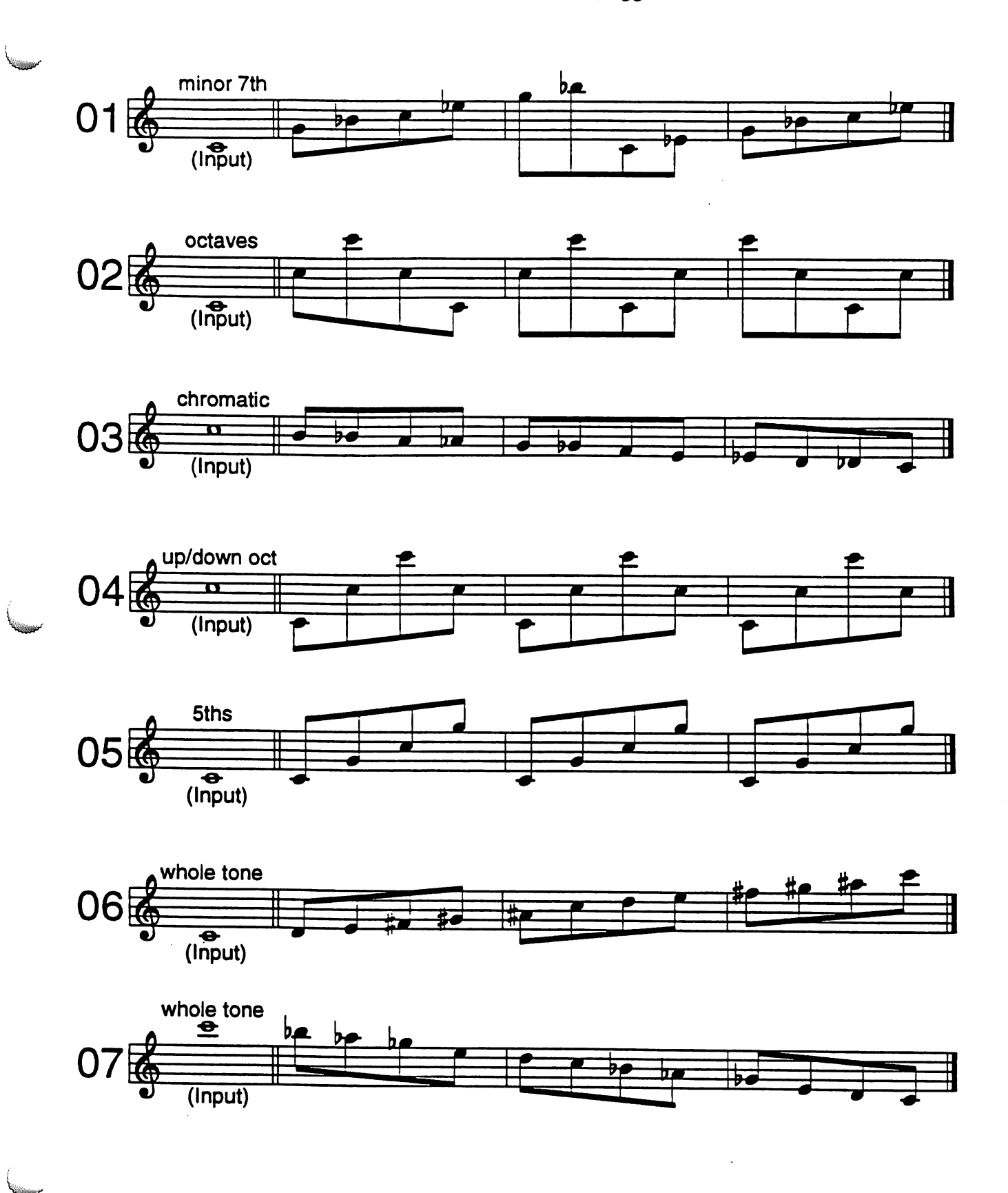

56

57

60

61

64

58 43

59 42

62 40

63 40

65 38

66 38

67 37

68 37

**69** 36

70 36

71 35

73 34

74 34

75 33

76 33

77 32

72 35

45

44

42

41

39

7/9/91 3:14

# Advance applications and details

the tempo table:

#### TEMPO=mm

| 12 | 208 |   |
|----|-----|---|
| 13 | 192 |   |
| 14 | 179 |   |
| 15 | 167 |   |
| 16 | 156 |   |
| 17 | 147 |   |
| 18 | 139 |   |
| 19 | 132 |   |
| 20 | 125 | 1 |
| 21 | 119 |   |
| 22 | 114 |   |
| 23 | 109 |   |
| 24 | 104 |   |
| 25 | 100 |   |
| 26 | 96  |   |
| 27 | 93  |   |
| 28 | 89  |   |
| 29 | 86  |   |
| 30 | 83  |   |
| 31 | 81  |   |
| 32 | 78  |   |
| 33 | 76  |   |

| 34 | 74 |   |  |
|----|----|---|--|
| 35 | 71 |   |  |
| 36 | 69 |   |  |
| 37 | 68 |   |  |
| 38 | 66 |   |  |
| 39 | 64 |   |  |
| 40 | 63 |   |  |
| 41 | 61 |   |  |
| 42 | 60 |   |  |
| 43 | 58 |   |  |
| 44 | 57 |   |  |
| 45 | 56 |   |  |
| 46 | 54 |   |  |
| 47 | 53 |   |  |
| 48 | 52 |   |  |
| 49 | 51 |   |  |
| 50 | 50 |   |  |
| 51 | 49 |   |  |
| 52 | 48 |   |  |
| 53 | 47 |   |  |
| 54 | 46 | [ |  |
| 55 | 45 |   |  |

| 78 | 32 |
|----|----|
| 79 | 32 |
| 80 | 31 |
| 81 | 31 |
| 82 | 30 |
| 83 | 30 |
| 84 | 30 |
| 85 | 29 |
| 86 | 29 |
| 87 | 29 |
| 88 | 28 |
| 89 | 28 |
| 90 | 28 |
| 91 | 27 |
| 92 | 27 |
| 93 | 27 |
| 94 | 27 |
| 95 | 26 |
| 96 | 26 |
| 97 | 26 |
| 98 | 26 |
| 99 | 25 |
|    |    |

For the mathematically adventurous, you can calculate tempo using the formula:

60

( (Strummer TEMPO) X.001) X 24

mm (beats per minute)

# Sending and Receiving Presets using MIDI System Exclusive.

The Strummer can send and receive individual presets using MIDI System Exclusive. At Oberheim we have a saying "Never put anything in a computer you can't lose". Since the the Strummer is a computer, it is a good idea to keep a record of your custom presets somewhere. You could write each parameter down on paper, or you can use MIDI System Exclusive and your sequencer to store a preset with the sequence that was created using it.

#### To SEND SYSEXE

- 1. Select the preset you want to save.
- Press EDIT and use the RIGHT ARROW to get to PF (Preset Function). 2.
- 3. Press ENTER.

7/9/91 3:14

- 4. Use the RIGHT ARROW to select 01 (for Send 1 Preset).
- 5. Press ENTER. The Strummer will now send the current preset out using System Exclusive. It will take less than 1 second to send a preset.

IMPORTANT NOTE: The Strummer only sends 1 preset at a time. You must save each individual preset one at a time using the steps above. You only need to save preset numbers 65 to 96 (the 32 user presets). The other presets are permanently in ROM and can not be erased (even if the Strummer's battery goes dead).

#### To RECEIVE SYSEXE

The Strummer automatically receives System Exclusive messages sent to it. Incoming Sysex is put in the edit buffer the same way changes are made if you entered all the values manually.

Because the Strummer treats a Sysexe patch the same as an edit, it doesn't matter what preset you are on when the message is received. However; **You must SAVE the new settings** or they will be lost when you change presets.

Please note: Just like sending sysexe, the Strummer only receives one preset at a time. You must save each preset received in the Strummer's user area (presets 65 to 96) if you want to keep the new settings. Yes, I have just said the same thing twice. That's because it's important.

# Software Version Number & Memory Size

Every time the Strummer is turned ON, the first numbers shown in the display are the Software Version Number. These flash by in about half a second, followed by the Memory Size equally fast before stopping on the current Preset number. The Software Version shown should be 2.4 or larger. The stock memory will show 08 with the expanded memory displaying 32.

Your Perf/X comes stock with 8K of RAM (Random Access Memory). It can be expanded to 32K of RAM allowing longer riff's to be recorded. While the procedure is relatively simple, caution against static electricity must be exercised to avoid destroying your unit. The services of qualified tech should be used to change the memory chip. In case of problems occuring after a memory expansion, Oberheim will make the sole determination as to the correctness of the procedure and the cause of any failures in circuitry.

To expand the memory, replace the memory chip inside the Perf/X with a 32K x 8 low power static RAM (SRAM) with a speed of 150nS or better. (The Hitachi part number for this is a UM62256A-15L. Other brands will work fine. The "generic" part number is a 62256.)

7/9/91 3:14

# IF YOU HAVE PROBLEMS

What to do when things get weird...

If things have gotten totally out of hand, the Strummer seems to have had a nervous breakdown, MIDI is locked up, and things don't work like they used to... you can always do a Master Reset.

There are two types of Master Reset, Reset, and Cold Boot.

1. **Reset**: With power on, press the RIGHT ARROW, LEFT ARROW, and ENTER buttons simultaneously. This resets Strummer without erasing Global Parameters or Riffs.

#### 2. Cold Boot: <u>YOU WILL LOSE ALL USER PRESETS.</u>

With power OFF, press the RIGHT ARROW, LEFT ARROW, and ENTER buttons simultaneously. This completely resets Strummer, erasing ALL user presets, all Global Parameters and all Riffs. The factory settings will be restored to the machine and you can start over.

#### Things that can look like a problem, but aren't...

\*\*\* Chord Detect (parameter 31)

The Strummer has to decide if the incoming MIDI notes are part of a chord, or if they are supposed to be a single line. The Chord Detect parameter sets a time limit on how long the Strummer will wait before deciding. If you feel like there is a delay in what you are playing through the Strummer, try setting this parameter to a smaller number. If you make the value too small, the Strummer will never find a chord whatever you play. The factory default (a good place to start) is 20 (mSec).

\*\*\* Because the strummer can use a number of synth voices trying to assign notes to all six "strings", you may have situations where, due to your synth's dynamic allocation algorithm, extreme note stealing occurs. This can sound like notes being cutoff in their prime or abruptly muted. That is exactly what is happening. Try using a split to help "pre-allocate" voices for the synth. Or get more synths (we recommend Oberheim ).

7/9/91 3:14

# Specifications

#### How the Strummer spends it's time.

David, the programmer for the Strummer, thought you might like to know what goes on inside the little plastic box you've purchased.

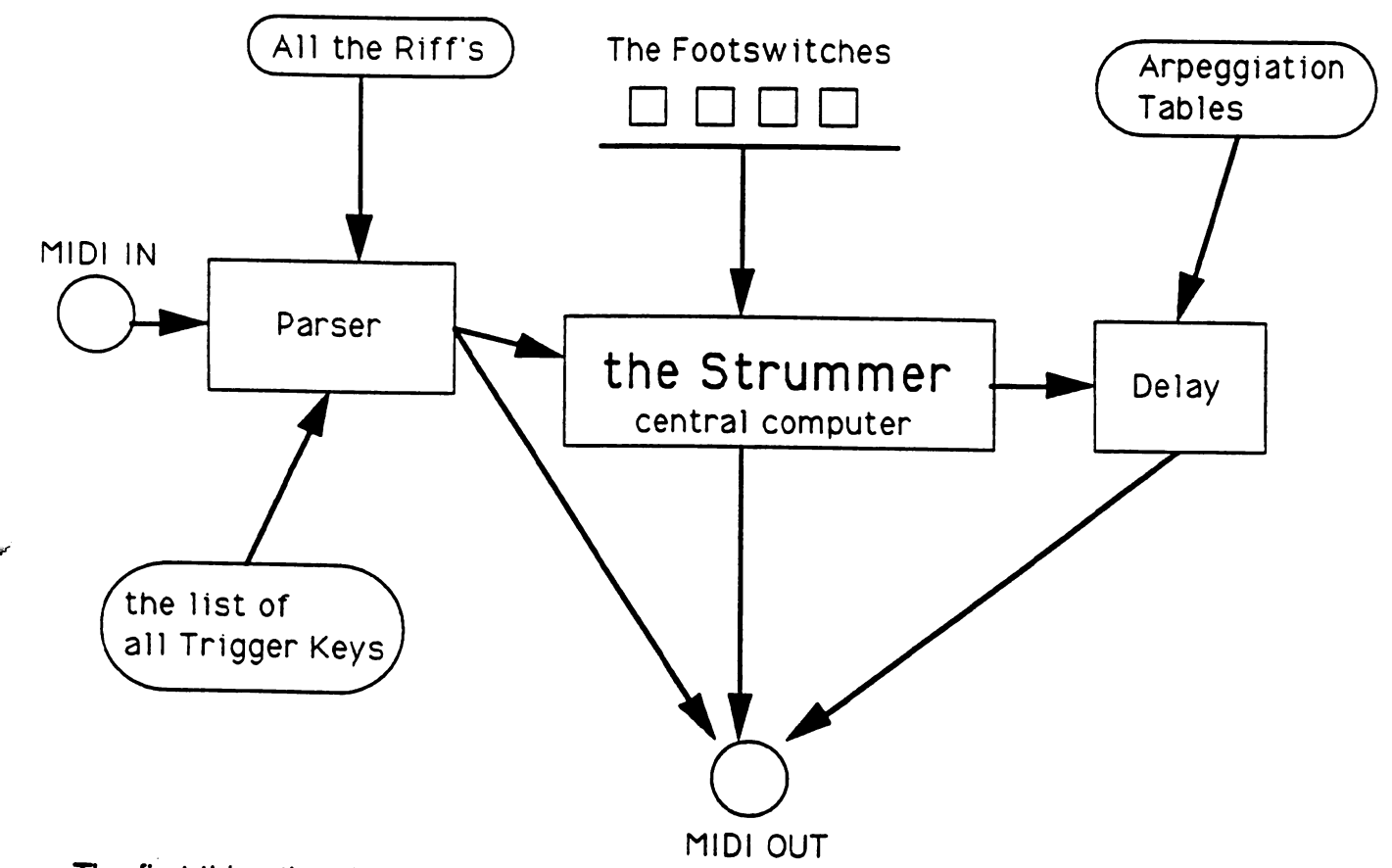

The first thing that the Strummer does when it receives a MIDI message is to look at the channel number. The Parser (the Strummer's MIDI Traffic Cop) will immediately pass any messages that aren't on the Strummers MIDI In channel directly to the MIDI OUT.

If the message is on the right MIDI In channel, the Strummer next checks to see if it is a Trigger Key for a riff. If it is, the Strummer starts playing the riff. If the note isn't a Trigger Key, it gets sent to a section of the program David calls STRUMMER. This is where the work of setting chord voicing, strum arpeggiation and direction gets done.

The result gets sent to the MIDI Out. If the preset has a Delay programmed, the appropriate notes get sent to the DELAY section of Strummer, which then waits until the prescribed time and sends them on to the MIDI Out.

7/9/91 3:14

### MIDI details

The Strummer can be set to receive on any of the 16 MIDI channels. On power on, it remembers the last channel selected. A Master Reset will set the MIDI Input to

The Strummer can send on any of the MIDI channels and can be programmed to send on more than one at a time. The MIDI Out jack also acts as a MIDI Thru and will echo all messages, not on the selected channel, unaltered.

The Strummer can send and receive all MIDI note numbers from 0 to 127.

The Strummer can send and receive the full MIDI Velocity range from 0 to 127.

The Strummer doesn't use After Touch, but will echo that data to the MIDI Out/Thru

The Strummer responds to MIDI Program Change commands from 00 to 127. The range is from 01 to 96 (01hex to 60hex). Hex 01 = Strummer 01. Program change commands out of range are treated as the closest valid number (example: hex 00 yields pgm 01, hex 7F yields pgm 96). Response to MIDI Program Change commands can be defeated. In addition, the Strummer can be programmed to make program changes in response to a controller number in the range of 17 to 99 on the MIDI In channel. A value of less than 1 yields pgm 01, a value greater than 96 yields 96.

The Strummer sends and receives MIDI Clock.

# System Exclusive Format:

The MIDI System Exclusive message from the Strummer is in the format of Header, Parameter Values, and then Close. There is no checksum or error correction. The Strummer will however ignore out of range data.

Only the current preset is sent. The Strummer can only receive one preset at a time. Incoming SysExe data is placed in the edit buffer and must be saved in the user preset area (Preset number 65 to 96).

- F0 hex Start of MIDI System Exclusive message
- 10 hex Oberheim ID
- 08 hex Perf/X ID
- 04 hex Strummer ID

data 29 bytes in the range of 00 hex to 63 hex

F7 hex End of MIDI System Exclusive message

The next page is an example of a SysExe dump from Strummer factory preset no. 01.

7/9/91 3:14

# Example SysExe dump from Strummerbyte count is in decimal, data & valid range IN HEX (\$)

| byte | data      | field name               | valid range |
|------|-----------|--------------------------|-------------|
| 1    | <b>F0</b> | Start System Exclusive   | FO          |
| 2    | 10        | Oberheim ID              | 10          |
| 3    | 08        | Device Type = Perf/X     | 08          |
| 4    | 04        | Perf/X= Strummer         | 04          |
| 5    | 01        | Preset Number 01         |             |
| 6    | 14        | Strum Rate               | 00 to 63    |
| 7    | 00        | Strum Velocity           | 00 to 01    |
| 8    | 01        | Velocity Average         | 00 to 01    |
| 9    | 00        | Lead Enhancement         | 00 to 01    |
| 10   | 00        | Strum Direction 00 to 03 |             |
| 11   | 01        | Velocity Threshold       | 01 to 63    |
| 12   | 00        | Strum Mute               | 00 to 04    |
| 13   | 00        | Arpeggio Pattern         | 00 to 07    |
| 14   | 01        | Chord Transposition Type | 00 to 03    |
| 15   | 00        | Deviation                | 00 to 17    |
| 16   | 00        | Chord Capture            | 00 to 02    |
| 17   | 00        | Chord Sustain            | 00 to 01    |
| 18   | 01        | Chord Low String         | 01 to 06    |
| 19   | 06        | Chord High String        | 01 to 06    |
| 20   | 00        | Chord Velocity Effect    | 00 to 01    |
| 21   | 00        | Note Transposition       | 00 to 01    |
| 22   | 01        | Note Low String          | 01 to 06    |
| 23   | 06        | Note High String         | 01 to 06    |
| 24   | 14        | Decay Rate 00 to 63      |             |
| 25   | 18        | Repeat Rate              | 01 to 63    |
| 26   | 00        | Max Repeat               | 00 to 63    |
| 27   | 06        | Max Voices               | 01 to 0C    |
| 28   | 0C        | Echo Transposition       | 00 to 18    |
| 29   | 00        | Delay Sustain            | 00 to 01    |
| 30   | 00        | Next Channel Assignment  | 00 to 04    |
| 31   | 01        | Number of Next           | 01 to 10    |
| 32   | 00        | Keyboard Split           | 00 to 63    |
| 33   | 00        | Keyboard Split Direction | 00 to 01    |
| 34   | F7        | END OF SYSTEM EXCLUSIVE  | 80 to F7*   |

\*Any Status Byte except System Real Time, will end a SysExe message.

#### WARRANTY (Non-Transferable)

This device is warranted by Oberheim to the original retail purchaser to be free from defects in materials and workmanship for a period of 1 year from the date of the original retail purchase subject to the limitations contained in this warranty. Warranty service is effective and available to the original purchaser only, and only upon completion and return of the Oberheim Warranty Registration card within 15 days of the date of purchase.

# YOUR PROOF OF PURCHASE OR SALES RECEIPT MUST BE SUBMITTED WITH ALL REQUESTS FOR WARRANTY COVERAGE.

To obtain service under this warranty, the product must, upon discovery of the defect, be properly packed and shipped to Oberheim or its designated service agent.

#### WHAT IS NOT COVERED

Before purchasing and using, the owner shall determine the suitability of the product for his/her intended use, the owner assumes all risk and liability whatsoever in connection therewith. Oberheim shall not be liable for any injury, loss or damage, direct or consequential, arising out of the use or inability to use the product.

The warranty provides only the benefits specified and does not cover defects or repairs needed as a result of acts beyond the control of Oberheim including but not limited to:

1. Damage caused by abuse, accident or negligence.

2. ANY tampering, alteration or modification of the product's serial number, mechanical or electronic components.

3. Failure to operate the product in strict accordance with the procedures in the Owners Manual.

4. Repairs performed by unauthorized persons.

5. Damage caused by fire, smoke, falling objects, water or liquids or natural events such as rain,

earthquakes, floods, lightning, tomadoes, storms, etc.

6. Damage caused by operation on improper voltages.

# This warranty is VOID if the product has been electronically or mechanically modified, altered or tampered with in any way.

#### How to Obtain Warranty Service

In the event of a malfunction, notify your nearest Authorized Oberheim Dealer. Only Authorized Oberheim Centers may perform warranty service. Oberheim disclaims liability for defects or damage caused by unauthorized service persons. If there is no Authorized Oberheim Service Center in your area, you or your dealer should contact Oberheim for information and for authorization to return the device for repair (see "Returning for repair").

#### Returning for repair

If you need to send your unit back for repair; Call the Oberheim Technical Support Hot line: 1-800-765-4629 for an RMA number and the address of the Oberheim repair station nearest you. YOU MUST HAVE AN RMA NUMBER !

1. Use the original box or equivalent packing method. The freight company will refuse to pay for damages to an improperty packed shipment.

2. Ship freight Pre-Paid and insured. Oberheim will not accept freight collect shipments under any circumstances and will refuse delivery.

Without the RMA number on the address label, your shipment will be refused.

3. Enclose your name, address, and a daytime phone number along with as detailed a description of the problem as you can make. In the case of obscure problems this may be our primary method of determining the trouble so please be specific.

7/9/91 3:14

# Warranty Registration:

You must fill out and return the enclosed warranty registration card for your warranty to be valid. If the warranty card is missing, you can photo copy this page and fill in the section below. Please return it along with a copy of your sales receipt to:

#### Oberheim 13345 Saticoy Street North Hollywood, CA 91605

| Name<br>Phone Number<br>Street Address<br>City                                                                                              | (First):<br>(area code): | (Last)<br>(no.)         | State                                                               | Zip Code                                                     |
|----------------------------------------------------------------------------------------------------|--------------------------|-------------------------|---------------------------------------------------------------------|--------------------------------------------------------------|
| Dealer Name<br>Perf/X model                                                                                                    |                          |                         | Purchase Pri                                                        | Ce                                                           |
| Which of the following<br>best describes you?<br>Producer/Engineer<br>Songwriter<br>Touring Musician<br>Local Musician<br>Hobbyist<br>Other |                          | Approximate<br>annually | ly how much d<br>on music equi<br>\$100 -<br>\$1,000 -<br>more thai | 0 you spend<br>pment?<br>- \$1,000<br>- \$5,000<br>n \$5,000 |

We would also like to know your planned uses and would welcome any comments you would like to make. Call the Technical Support Hot line at 1-800-765-4629 (818-503-8997 outside of the United States) or send EMAIL to Oberheim on the PAN network.

7/9/91 3:14

# HOW TO ... A Quick Reference Guide to Parameter no. & (Page no.)

| Arpeggiation & Echo                  |                                     |
|--------------------------------------|-------------------------------------|
| Americio Pattern 07                  |                                     |
| Decay Pote 19                        | Heceiving PRESET via SysExe (pg 23) |
| Devay hale 10<br>Repeat Rate 10      | Multi Chappel Quitnut               |
|                                      |                                     |
| Hepeat Max 20                        | Next Channel Assignment 24          |
| Max Voices 21                        | Number of Next 25                   |
| Echo Transposition 22                |                                     |
| Delay Sustain 23                     | Note                                |
|                                      | Note Transposition 15               |
| Chord                                | Note Low String 16                  |
| Chord capture 10                     | Note High String 17                 |
| Chord Transposition Turne 60         | Lead Ephanament on                  |
| Chord Transposition Type 08          | Lead Enhancement 03                 |
| Deviation 09                         | PRESET                              |
| Chord Sustain 11                     |                                     |
| Chord Low String 12                  | Save (pg 9)                         |
| Chord High String 13                 | Load (pg 6)                         |
| Chord Velocity Effect 14             | Edit (pg 9)                         |
| Chord Detect 21                      |                                     |
| Porto Charda (an 10)                 | Program Change                      |
| Darre Chords (pg 12)                 | Preset Change Channel 29            |
| Spread / Open Chords 08              |                                     |
| Clock Out Matrice                    | Riffs, (Sequencer)                  |
| CIOCK OUT, METRONOME                 | Trigger Bend 30                     |
| Port 1 assign 28 (pg7)               | Becording (pg 6)                    |
| Tempo (pg 6)                         | Playback (pg 6)                     |
|                                      | FlayDack (pg /)                     |
| Echo's                               | Looping (pg 7)                      |
| Echo On/Off 20                       | Erasing (pg 7)                      |
| Max Repeat 20                        | 0                                   |
| Echo Transposition 22                | Save PRESET                         |
| See also Amaggistion                 | Save Preset PF-SP (pg 9)            |
| see also Arpaggiation                | Send SysEx PF-01 (pg 22)            |
| Edit                                 | (FS ==/                             |
| Edit 'dot' (ng 8)                    | Sequencer: see Riffs                |
|                                      |                                     |
| Footswitch                           | Software Version ((pg 23)           |
|                                      | ···· · ···                          |
| riggianning port 1 (pg 7)            | Splits                              |
| Global Parameters                    | Keyboard Split 26                   |
|                                      | Keyboard Split Direction 27         |
| ruis (pg to)                         | ,                                   |
| lempo (pg 6)                         | Strum                               |
| MIDI Input Channel (pg 6)            | Rate 00                             |
| Port 1 assign (pg 7)                 | Direction 04                        |
| Chord Detection Window (ng 24)       | Bate by Velocity 01                 |
| All Notes Off message filter (no 20) | hate of                             |
| Riff Bend (ng20)                     |                                     |
| Propot Change Change ( )             | Uπ/Un                               |
| rieser Change Channel (pg 20)        | Statem Fusikation (                 |
| Load PRESET                          | System Exclusive (pg 26)            |
|                                      | Value                               |
| From Sysexe (pg 23)                  |                                     |
| Memory Size (no co)                  | Value "dot" (pg 8)                  |
| meniory size (pg 23)                 | Changing values (pg 9)              |
| MIDI                                 |                                     |
|                                      | Velocity                            |
| MIULIN Channel (pg 6)                | Threshold 05                        |
| Preset Change Channel 29             | Average 02                          |
| All Notes OFF filter 32              | Chord Velocity Effort 14            |
| PF-01 Send PRESET                    | Shore volucity Ellect 14            |
| Via SvsExe (ng 22)                   |                                     |
| The offers (by ce)                   |                                     |
|                                      | 1                                   |

7/9/91 3:14

Ab 19 Abbreviations 16 All Notes OFF filter 20 Arpeggio Pattern 17 bL 19 Bypass 5 **Changing Parameters 9** Chord Capture 18 Chord Detect 20, 24 Chord High String 16, 18 Chord Low String 16, 18 Chord Sustain 13, 18 Chord Transposition Type 12, 17 Chord Velocity Effect 14, 18 CL 7, 20 Cold Boot 24 Decay Rate 19 Delay Sustain 19 Deviation 14, 18 Echo 13 Echo Transposition 14, 19 Edit 6 ENTER 5 **ERASE a Riff 7** Factory Presets 11 **FL 7** Flashing numbers 8 Global Parameters 20 auided tour 11 Keyboard Split 19 Keyboard Split Direction 19 Lead Enhancement 17 Left Arrow 5 LOOP 7 Master Reset 24 Max Repeat 19 Max Voices 19 Memory Size 23 MIDI Input Channel Select 6 MIDI System Exclusive 22 Multi Channel Out 13 Multi-channel Out 15 Next Channel Assignment 19 Note High String 18 Note Low String 18 Note Transposition 18 Number of Next 15, 19 oF 17 out of memory 7

PD 7, 20 Pitch Bend 6 PL 6 PLAY a Riff 7 PLav riff 6 Port 17 Port 1 assign 20 Port 28 Port 38 Port 48 Power Supply 5 PRESET 6 Preset Change Channel 20 **PRESET FUNCTION 20 RECEIVE SYSEXE 23** Record 6 Repeat Rate 13, 19 Reset 24 Riff Bend 6, 20 **Right Arrow 5** Saving Preset 10 Select key 6 selecting sounds 11 SEND SYSEXE 22 SL 6 Software Version Number 23 SP 20 split point 14 STOP 6 Strum Direction 17 Strum Mute 14, 17 strum rate 12, 17 Strum Velocity 17 tempo table 22 Tempo, MIDI Clock 6 Tempo, (internal) 6 **Trigger Key 6 USER PRESET area 10** Velocity Average 17 velocity threshold 14, 17 WARRANTY (Non-Transferable) 28

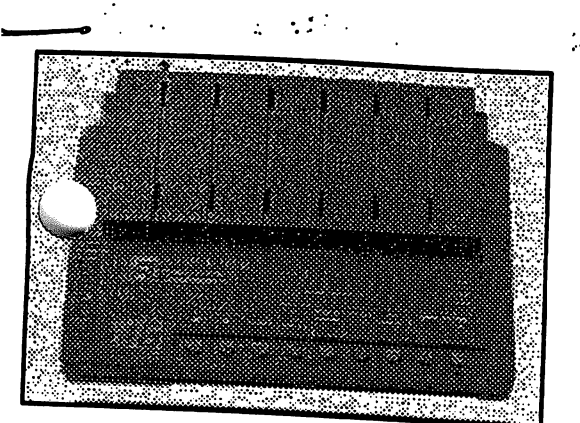

# Strummer

For years, keyboard players have been trying (without success) to emulate guitar techniques on their samplers and synthesizers. The simple fact is that this is virtually impossible... That is until now.

http://www.markglinsky.com/ManualManor.html

Introducing the new Oberheim "Strummer." The "Strummer" listens to chords played on your MIDI keyboard and plays them back to your MIDI sound source (Synthesizer or Sampler) just as they would be played from a guitar. Not only will the chord voicings be correct, but the chords can actually be "Strummed!"

With the "Strummer," you can even change the speed and direction of your "Strums" just by changing the way you play your MIDI keyboard. Also, "Strummer" has the ability to distinguish the difference between chords and single notes allowing you to send chords out on one MIDI channel (Distorted Guitar Sound for example) while your single notes that out on a different channel (i.e. Solo Sound).

"Strummer is really a blast to play rvitla It you're having trouble playillg convincing guitar parts on your kevboard, you really can't afford to pass this thing up."

# -MarkVail, KEYBOARD Magazine

Your keyboard may have a great guitar sound, but can you play a great guitar part? Yes. The Oberheim Strummer will transform your keyboard playing into a stunning and convincing performance featuring realistic guitar articulation.

By looking at such factors as the range of the guitar, the number of notes being played, chord position, and the velocity of the performance, Strummer can transform the incoming MIDI data out into performance data emulating hat of a real guitarist. Performance data may be delayed, echoed, harmonized, transposed and sent back out on nultiple MIDI channels.

n addition to control over strum direction and speed, the Strummer also features Chord Capture for real time single inger chords. Individual picking patterns and riffs may be assigned to a single key, for real time performance layback. You can even control the number of "strings" being strummed via keyboard velocity.

The "Strummer" includes features such as:

MIDI Delay (Echo). Adjustable Delay and Decay Rates. Multiple MIDI Channel Output. Velocity Switching. Keyboard Splitting. Chord Voicing Variations. Arpeggiation. Chord Capture (Adjustable Single Finger Chords). Transposition of MIDI Delays (Great for MIDI Harmonizing). Ability to synchronize to MIDI Timing Clocks (External Sync). MIDI Program Change. Supports MIDI Sysex for storage of user defined patches.

#### 

Brought to you by Gibson Guitars and the WebGuys.

2

Copyright 1995 Gibson Guitar 1818 Elm Hill Pike, Nashville, Tennessee 37210 USA. All rights reserved.